# **Instructivo General**

# Validación de Firma Digital

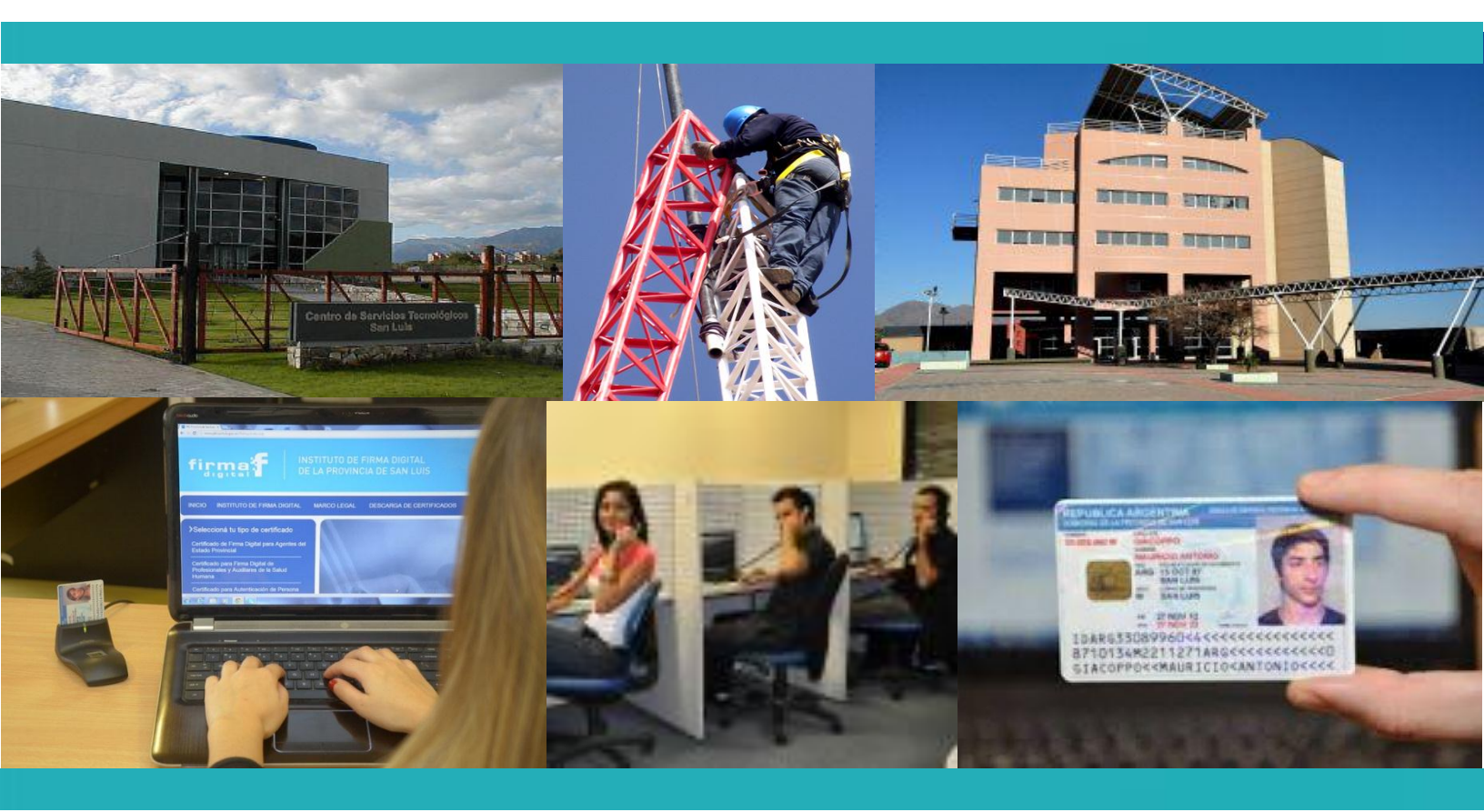

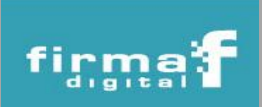

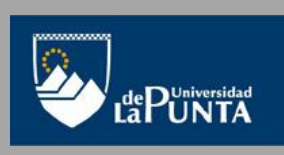

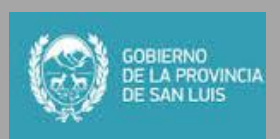

#### Validación de Firma Digital

Los requisitos para verificar la firma digital de un documento son:

- Tener instalada la última versión de Java. Para corroborar la versión ver la sección Verificación de Java (pág. 8)
- Tener el documento firmado en formato digital (pdf, word)
- En caso de un documento Word, se debe tener el digesto firmado (archivo .pki) guardado en la misma carpeta que el documento original

Los **pasos** que se deben seguir para validar un documento firmado digitalmente son:

1. Ingresar al portal de PKI (http://www.pki.sanluis.gov.ar) y seleccionar la opción *"Servicios"*. Luego hacer clic en *"Validación de documentos firmados digitalmente"*.

| fir                                                                                                    |                                                                                                    | TITUTO DE FIRMA DIGITAL<br>LA PROVINCIA DE SAN LUIS                                                                                                    |                                                                                                    | San Luis, Jueves 23                                                                                                    | 3 de Octubre de 2014                                                                                                    |
|----------------------------------------------------------------------------------------------------|----------------------------------------------------------------------------------------------------|----------------------------------------------------------------------------------------------------|----------------------------------------------------------------------------------------------------|----------------------------------------------------------------------------------------------------|----------------------------------------------------------------------------------------------------|
| INICIO                                                                                                    | REGISTRO DE PROVEEDORES                                                                                                    | INSTITUTO DE FIRMA DIGITAL                                                                                                    | MARCO LEGAL                                                                                                    | DESCARGA DE CERTIFICADOS                                                                                                    | SOPORTE SERVICIOS                                                                                                    |
| Consulta<br>Certificad<br>Agentes o<br>Cambiar de<br>Solicitar un<br>Renovar un<br>Renovar un<br>Lista de Ce<br>Certificados<br>Certificados<br>Mis tramaes | as y Trámites<br>lo de Firma Digital para<br>del Estado Provincial<br>Política<br>Certificado Digital<br>O Certificado Digital<br>O Certificado Digital<br>O Certificado Digital<br>O Certificado S Revocados<br>S Migentes | Servicios<br>Seleccione el servicio que desea utilizar:<br><u>Firma de Documentos Digitales</u><br>• Esta herramienta le permitirá firmar dig<br>única acción de firma. Obteniendo como com<br>ubicación de origen de cada archivo. Excepto<br>archivo que firmó, sin posibilidad de eliminant,<br>• Asimismo le permite firmar más de una<br>pretendidas, obtendrá como consecuencia de el<br>ubicación original de cada archivo<br>Recuerde tener conectado el dispositivo<br>seleccionado el archivo o los archivos<br>selección del Carthicad y el ingreso de<br>estimado en firmar un archivo varia en m<br><u>Encriptar Documentos Digitales</u><br>• Esta herramienta le permitirá encriotar l | pitalmente uno o varios<br>secuencia de ello el dige<br>los archivos ".pdf, los c<br>a después de firmado<br>vez los archivos que de<br>ello el digesto firmado d<br>criptográfico donde se<br>desde su ordenador, i<br>su clave o contraseña,<br>elación al tamaño del ar<br>os documentos dioitales | archivos de cualquier extensión a través<br>esto firmado de cada uno de los archivo<br>usales generan la firma incrustada en el<br>e cada firma de cada uno de los archivo<br>encuentra almacenada su firma, una v<br>presione firmar, el sistema le pedirá<br>al terminar presione finalizar El tiem<br>chivo | Firma de documentos<br>digitales<br>Validación de<br>documentos<br>firmados digitalme<br>Encriptar<br>Documentos Digitales<br>Desencriptar<br>Documentos Digitales |
| Autoridades                                                                                                    | s de Registro                                                                                                    | <ul> <li>Esta herramienta le permitirà encriptar los documentos digitales para conservar su privacidad, su contenido solo<br/>podrá ser visto por quien posea la clave privada para desencriptar este archivo.</li> <li><u>Desencriptar Documentos Digitales</u></li> </ul>                                                                                                    |                                                                                                    |                                                                                                    |                                                                                                    |
| Requisitos<br>certificado                                                                                                    | : para implementar<br>s                                                                                                    | Esta herramienta le permitirá desencrip<br>los mismos con su clave privada.<br><u>Validar Documentos Firmados Digitalmen</u><br>Esta herramienta le permitirá a través de ur<br>pública con los que se firmó ese documen<br>documento                                                                                                    | tar los documentos digit<br><u>te</u><br>na única acción: verificar<br>ito, asimismo podrá u                                                                                                    | ales que haya recibido, solo podrá dese<br>la validez de uno o varios certificados c<br>na vez validada una firma, firmar el                                                                                                    | encriptar<br>de clave<br>mismo                                                                                                    |

2. La primera vez que se usa la aplicación, aparecerá un mensaje de seguridad, en el cual se debe hacer clic en la opción *"Ejecutar"*. Para que no aparezca más el mensaje, se debe tildar la opción *"No volver a mostrar esto otra vez para aplicaciones del publicador y ubicación anteriores"*.

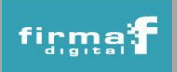

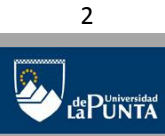

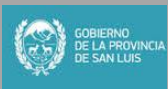

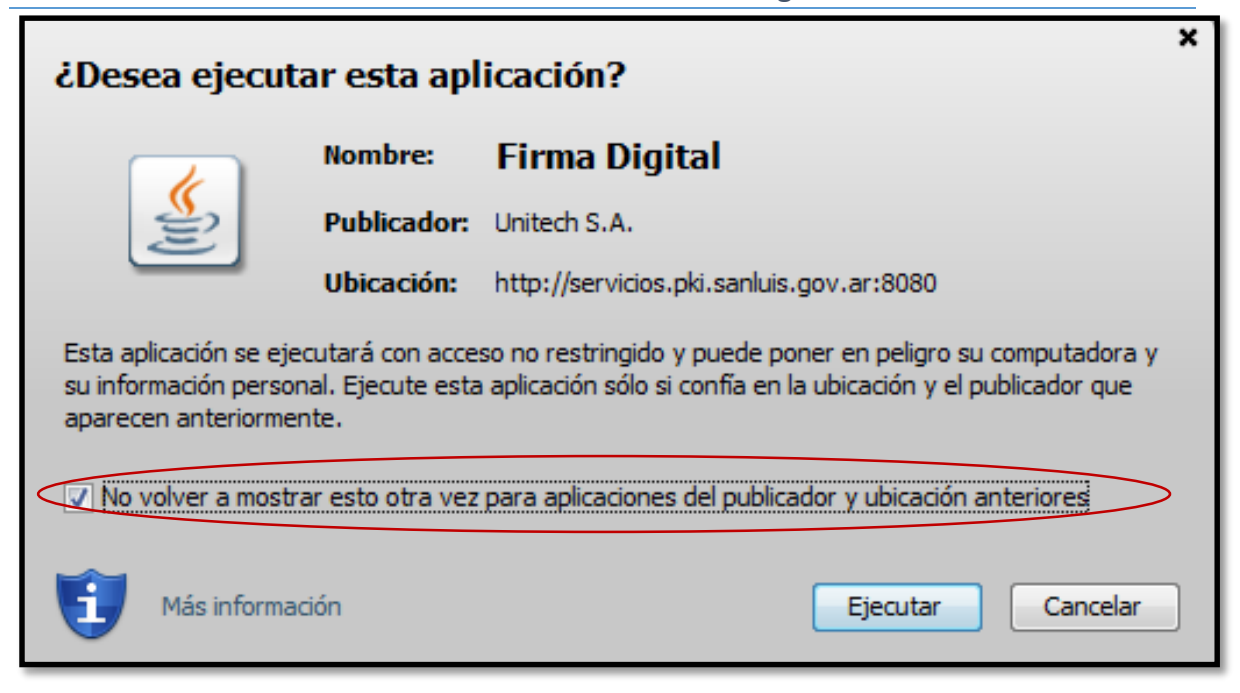

3. Posteriormente, comenzará a cargarse la aplicación:

|                                                                                                    | TITUTO DE FIRMA DIGITAL<br>LA PROVINCIA DE SAN LUIS | San Luis, Viernes 24 de Octubre de 2014                                                  |
|----------------------------------------------------------------------------------------------------|-----------------------------------------------------|------------------------------------------------------------------------------------------|
| INICIO REGISTRO DE PROVEEDORES                                                                      | INSTITUTO DE FIRMA DIGITAL MARCO LEGAL              | DESCARGA DE CERTIFICADOS SOPORTE SERVICIOS                                               |
| Consultas y Trámites<br>Certificado de Firma Digital para<br>Agentes del Estado Provincial          | Validar documentos firmados digitalmente            | Firma de documentos<br>digitales<br>Validación de<br>documentos<br>firmados digitalmente |
| Cambiar de Política<br>Solicitar un Certificado Digital                                             |                                                     | Encriptar<br>Documentos Digitales<br>Desencriptar                                        |
| Renovar un Certificado Digital<br>Revocar un Certificado Digital<br>Lista de Certificados Revocados |                                                     | Documentos Digitales                                                                     |
| Certificados Emitidos<br>Certificados Vigentes                                                      |                                                     |                                                                                          |
| Mis tramites Autoridades de Registro                                                                | Java                                                |                                                                                          |
| Requisitos para implementar certificados                                                            |                                                     |                                                                                          |

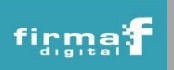

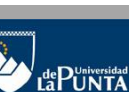

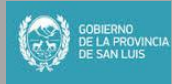

## Servicio de Validación de Firma digital

Instituto de Firma Digital de la Provincia de San Luis

### 4. Una vez que se cargó la aplicación, hacer clic en el botón "Seleccionar el archivo".

|                                                                                                    | ITUTO DE FIRMA DIGITAL<br>A PROVINCIA DE SAN LUIS                                                                 | San Luis, Viernes 24     | le Octubre de 2014                                                                                                    |
|----------------------------------------------------------------------------------------------------|----------------------------------------------------------------------------------------------------|--------------------------|----------------------------------------------------------------------------------------------------|
| INICIO REGISTRO DE PROVEEDORES                                                                                                    | INSTITUTO DE FIRMA DIGITAL MARCO LEGAL                                                                            | DESCARGA DE CERTIFICADOS | SOPORTE SERVICIOS                                                                                                    |
| Consultas y Trámites         Certificado de Firma Digital para         Agentes del Estado Provincial         Cambiar de Política         Solicitar un Certificado Digital         Renovar un Certificado Digital         Revocar un Certificado Digital         Lista de Certificados Revocados         Certificados Vigentes         Mis tramites         Autoridades de Registro | Validar documentos firmados digitalmente Seleccionar Archivo Agregar el digesto firmado Eliminar digesto Archivos | Validar y firmar Validar | Firma de documentos<br>digitales<br>Validación de<br>documentos<br>firmados digitalmente<br>Encriptar<br>Documentos Digitales<br>Desencriptar<br>Documentos Digitales |

5. Luego, buscar el archivo firmado en la carpeta donde el mismo fue guardado.

| 🛓 Seleccionar          |                                                                        |                                                                      | <b>—</b> X— |
|------------------------|------------------------------------------------------------------------|----------------------------------------------------------------------|-------------|
| Buscar en:             | Documentos                                                             |                                                                      | ) 📸 🖬 🕶     |
| Elementos<br>recientes | Chromeinstall-70<br>Documento para<br>Documento para<br>ListaRevocados | u67<br>a validar<br>a validar.docx.RAMOS NATALIA BEATRIZ (FIRMA).pki |             |
| Escritorio             | 🔁 Servicio Firmar o                                                    | de Documento Digital                                                 |             |
| Mis<br>documentos      |                                                                        |                                                                      |             |
| Equipo                 |                                                                        |                                                                      |             |
|                        | Nombre de archivo:                                                     | Documento para validar.docx                                          | Seleccionar |
| Red                    | Archivos de tipo:                                                      | Todos los Archivos 🗸                                                 | Cancelar    |

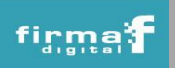

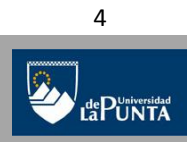

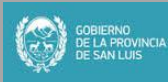

6. Al seleccionar el archivo, el mismo aparecerá en la aplicación de validación de firma. En caso de los archivos Word, el digesto .pki se incorpora automáticamente en la aplicación. Luego hacer clic en el botón "Validar".

| Validación de documentos f                    | irmados digitalmente                                     |
|-----------------------------------------------|----------------------------------------------------------|
| Seleccionar Archivo                           |                                                          |
| Agregar el digesto firmado                    | Eliminar digesto                                         |
| Archivos<br>C: \Users \ULP \Documentos \Docum | ento para validar.docx.RAMOS NATALIA BEATRIZ (FIRMA).pki |
|                                               |                                                          |
|                                               |                                                          |
|                                               |                                                          |
|                                               |                                                          |
|                                               |                                                          |
|                                               | Validar y firmar Validar                                 |

En el caso de querer validar un archivo en formato .pdf, la firma queda incrustada dentro de mismo archivo PDF y NO se adjunta otro documento con extensión .pki. A continuación se muestra dicho caso:

| Validación de documentos firmados digitalmente |                  |                         |  |  |
|------------------------------------------------|------------------|-------------------------|--|--|
| Seleccionar Archivo                            |                  |                         |  |  |
| Servicio Firmar de Documento Digital.pdf       |                  |                         |  |  |
| Agregar el digesto firmado                     | Eliminar digesto |                         |  |  |
| Archivos                                       |                  |                         |  |  |
|                                                |                  |                         |  |  |
|                                                |                  |                         |  |  |
|                                                |                  |                         |  |  |
|                                                |                  |                         |  |  |
|                                                |                  |                         |  |  |
|                                                |                  |                         |  |  |
|                                                |                  |                         |  |  |
|                                                |                  |                         |  |  |
|                                                |                  |                         |  |  |
|                                                |                  |                         |  |  |
|                                                | Valid            | ar y firmar 🛛 Validar 🌘 |  |  |

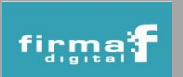

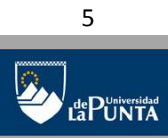

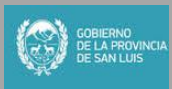

 Al momento de hacer la validación, si el documento original y/o su archivo de firma no sufrieron modificaciones, se muestra una ventana indicando que la *"Firma es válida"*. Se pueden agregar más archivos para validar.

| Validación de documentos firmados digitalmente<br>Archivo validado<br>Documento para validar.docx<br>Resultado de la validación de firmas: |                    |                        |                      |
|----------------------------------------------------------------------------------------------------|--------------------|------------------------|----------------------|
| Firmante                                                                                                    | Resultado          | Estado del certificado |                      |
| RAMOS NATALIA BEATRIZ (FIRMA)                                                                                                    | La firma es válida | Vigente                |                      |
|                                                                                                    |                    |                        |                      |
|                                                                                                    |                    |                        | Validar más archivos |

El icono permite ver información del certificado digital que firmó el documento. En la *solapa "Detalles"* se muestran los datos del certificado digital con el cual se firmó el documento.

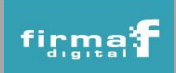

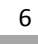

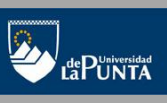

## Servicio de Validación de Firma digital Instituto de Firma Digital de la Provincia de San Luis

| <sup>7</sup> La firma es válida.                               | 🧹 La firma es vá                                            | lida.                                                                            |
|----------------------------------------------------------------|-------------------------------------------------------------|----------------------------------------------------------------------------------|
| eneral Detalles                                                | General Detailes                                            |                                                                                  |
| Información del certificado                                    | Campo<br>Version                                            | Valor<br> 3                                                                      |
|                                                                | Número de serie                                             | 54 21 00 39 00 01 00 00 12 c6                                                    |
| ste certificado esta destinado a los siguientes propositos:    | Emisor                                                      | C=AR,O=Gobierno de la provincia                                                  |
| [1.3.6.1.5.5.7.3.4, 2.16.32.1.3.2.1.1.1]                       | Valido desde<br>Valido hasta                                | 02/12/2013 09:51<br>02/12/2015 10:01<br>ST-San Luis O-Liniversidad de La         |
|                                                                | Clave pública<br>Identificador de clave entidad             | 30 81 9f 30 0d 06 09 2a 86 48 86 f<br>emisora 09 55 d1 f1 0e 19 9d aa e4 a0 20 f |
| Enviado a: Alaniz Luis Ramiro                                  | Punto de distribución CRL<br>Acceso a la información de ent | Punto de distribución CRL Nombre<br>idad [1]Acceso a información de autorid      |
| Emitido por CA del IFDPSL como CL                              | ST=San Luis<br>O=Universidad de L<br>OU=Instituto de Fi     | a Punta<br>rma Digital de la Provincia                                           |
| Válido desde 02/12/2013 09:51 hasta 02/12/2015 10:01           | E= @ulp.edu.                                                | ar                                                                               |
| La hora de la firma procede del reloj del equipo del firmante. | C=AK<br>SERIALNUMBER=DU<br>CN=                              |                                                                                  |
|                                                                | 4                                                           | m                                                                                |

8. En caso de que la firma no sea válida, ya sea porque se modificó el documento original o porque el archivo de firma no es el correcto, se muestra una ventana indicando que la *"Firma no es válida"*.

| Archivo validado<br>Documento para validar.docx |            |  |  |  |
|-------------------------------------------------|------------|--|--|--|
| Resultado de la validación o                    | de firmas: |  |  |  |

**IMPORTANTE**: El proceso de validez de firma, por un lado aplica al documento original el algoritmo Hash, y por otro descifra el archivo firmado con la clave pública del firmante que está contenida en el archivo .pki. Luego se comparan estos resultados y si ambos coinciden se deduce que la firma es válida, caso contrario no se debe confiar en la integridad del documento original.

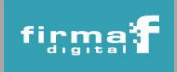

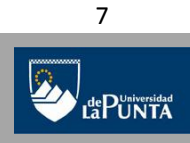

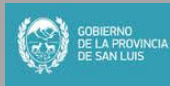

#### Verificación de Java

1. Ingresar al "Panel de Control", opción "Programas" y seleccionar "Java".

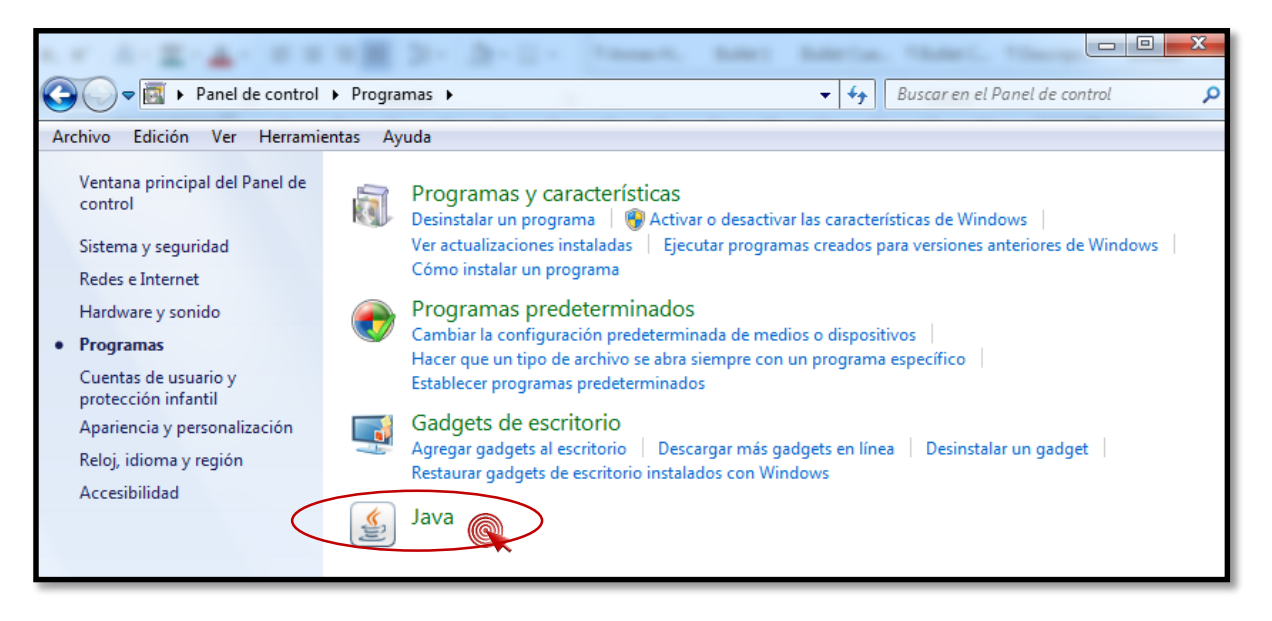

2. Presionar el botón "Acerca de" para ver la versión de Java instalada en su máquina.

|   | 💁 Panel de Control de Java                                                                                                    |
|---|----------------------------------------------------------------------------------------------------|
| 1 | General Adtualizar Java Seguridad Avanzado                                                                                                    |
|   | Acerca de<br>Consulte la información sobre la versión del panel de control de Java.<br>Configuración de Red<br>La configuración de red se utiliza cuando se establece la conexión a Internet. Java utilizará por<br>defecto la configuración de red del explorador web. Esta configuración sólo debe ser modificada por<br>usuarios con conocimientos avanzados. |
|   | Configuración de Red<br>Archivos Temporales de Internet<br>Los archivos utilizados en las aplicaciones de Java se guardan en una carpeta especial para acelerar<br>su ejecución posterior. Sólo los usuarios con conocimientos avanzados deberían suprimir archivos o<br>modificar esta configuración.                                                           |
|   | Configuración Ver                                                                                                    |
|   | Aceptar Cancelar Aplicar                                                                                                    |

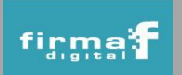

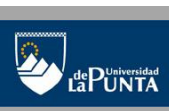

8

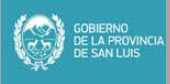

#### Servicio de Validación de Firma digital Instituto de Firma Digital de la Provincia de San Luis

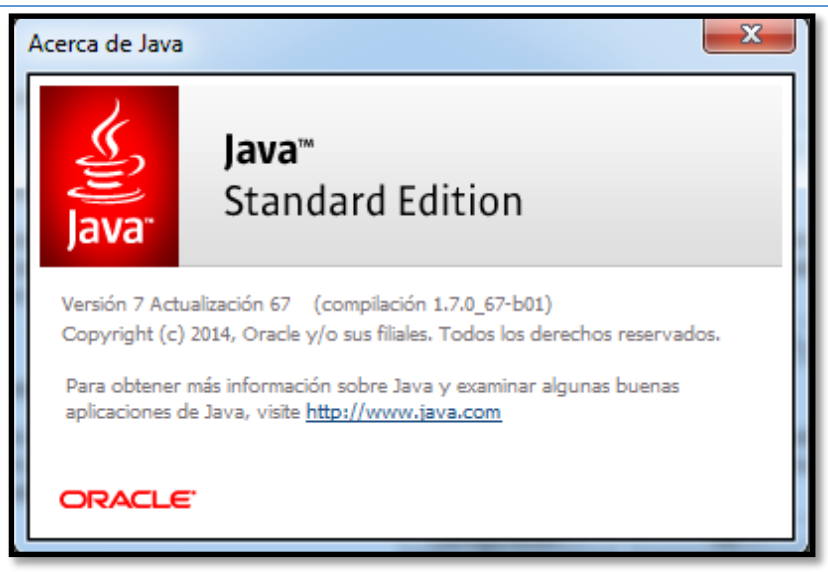

3. En caso de tener una versión anterior a la última disponible, se debe presionar el botón *"Actualizar Ahora"* en la solapa *"Actualizar"*.

| 🛓 Panel de | Control de Java                                                                                                    |                                                                                                    |                                                                                                    |
|------------|----------------------------------------------------------------------------------------------------|----------------------------------------------------------------------------------------------------|----------------------------------------------------------------------------------------------------|
| General Ad | ualizar Java Seguridad Avanzado                                                                                                    | 2                                                                                                    |                                                                                                    |
| (il)       | El mecanismo de actualización de Java<br>plataforma Java. Las opciones siguien<br>aplicar las actualizaciones.                                                                                                    | le garantiza que tendrá la úl<br>tes permiten controlar la forr                                                                                                    | tima versión de la<br>na de obtener y                                                                                         |
|            | Recibir notificación:                                                                                                    | Antes de la descarga                                                                                                    |                                                                                                    |
|            | Comprobar Actualizaciones Autor                                                                                                    | náticamente                                                                                                    | Avanzadas                                                                                                    |
|            | Java Update comprobará las actualiza<br>las 09:00. Si se recomienda alguna ac<br>notificaciones de la barra de tareas de<br>el estado de la actualización.Se le noti<br>Normalmente recibirá la notificación so<br>su publicación. Sin embargo, si una act<br>notificación dentro de la semana siguie | ciones al menos una vez en s<br>tualización, aparecerá un ico<br>I sistema. Sitúe el cursor sob<br>ficará antes de descargar la<br>bre las actualizaciones dentr<br>tualización se considera crític<br>ente a su publicación. | emana los domingo a<br>no en el área de<br>re el icono para ver<br>actualización.<br>o del mes siguiente a<br>a, recibirá una |
|            | Última ejecución de Java Update: 11:3                                                                                                    | 36, día 16/08/14.                                                                                                    | Actualizar Ahora                                                                                                    |
|            |                                                                                                    | Aceptar Can                                                                                                    | celar Aplicar                                                                                                    |

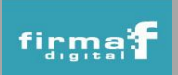

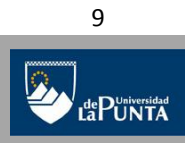

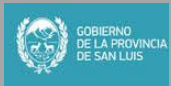

4. Luego comenzará la descarga correspondiente. En caso de que el icono de Java no esté visible desde el Panel de Control es porque la misma no está instalada y se deberá descargar la versión disponible desde el sitio <u>www.java.com</u>.

Una vez que se descargó el archivo, se debe hacer doble clic sobre el mismo y presionar el botón "*Ejecutar*". La aplicación comenzará su descarga.

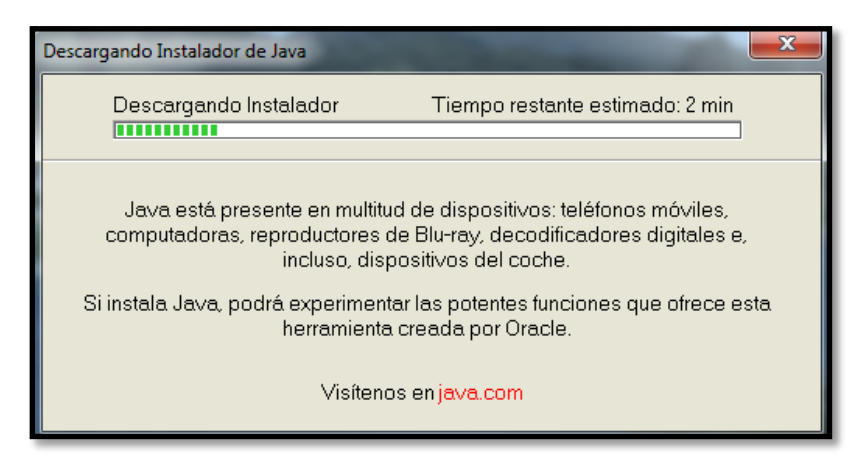

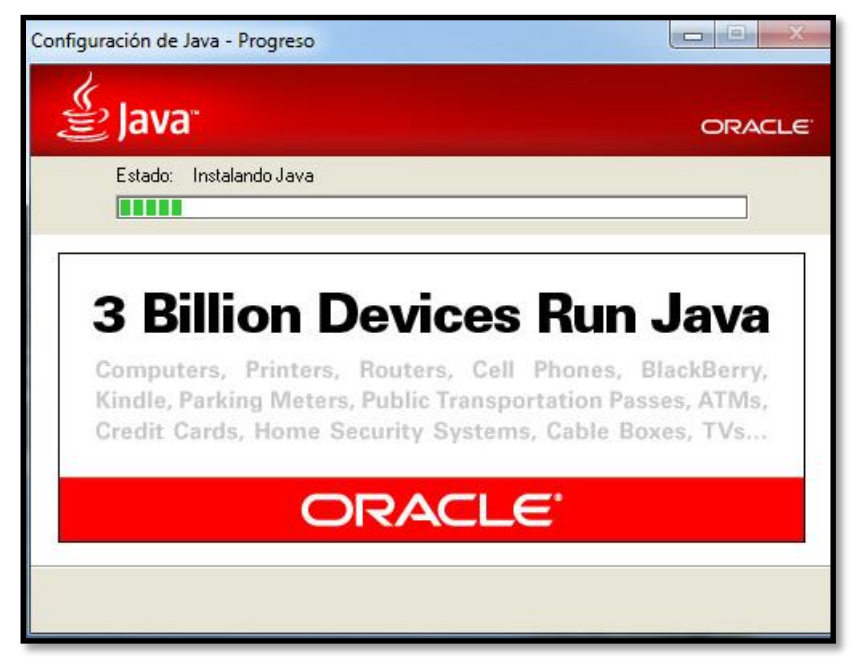

5. A continuación hacer clic en "Siguiente".

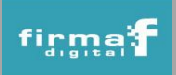

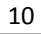

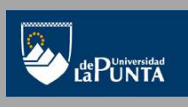

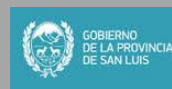

### Servicio de Validación de Firma digital Instituto de Firma Digital de la Provincia de San Luis

| Configuración de Java - Restaurar peticiones de datos de seg                                                                                                    | guridad                                                                |
|----------------------------------------------------------------------------------------------------|------------------------------------------------------------------------|
| 👙 Java <sup>.</sup>                                                                                                    | ORACLE                                                                 |
| Restaurar peticiones de datos de segurida                                                                                                    | ad de Java                                                             |
| Algunas peticiones de datos de seguridad de Jav<br>seleccionar la opción 'No volver a mostrar'. Puede<br>de su información personal restaurando estas peti<br>30 días. | a se han ocultado al<br>e mejorar la seguridad<br>ciones de datos cada |
| Más<br>Información                                                                                                    |                                                                        |
| Restaurar peticiones de datos de seguridad de Java                                                                                                    |                                                                        |
|                                                                                                    |                                                                        |
|                                                                                                    | Siguiente >                                                            |

6. Una vez que Java se instaló, se mostrará un mensaje indicando que la operación fue concretada.

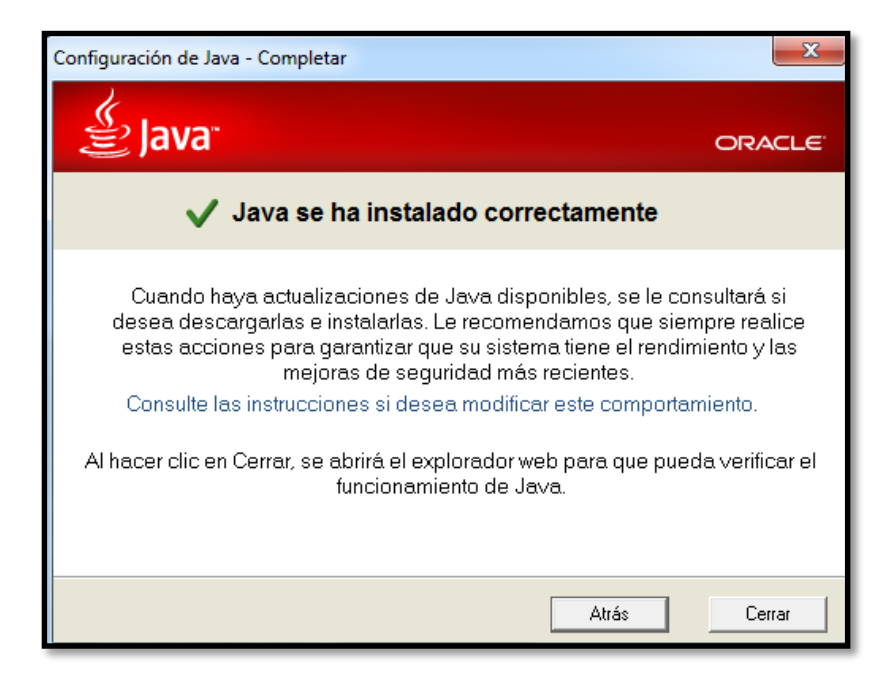

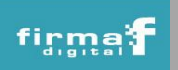

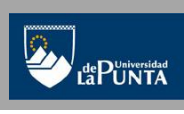

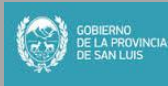